## 初めての方へのご案内

### 購買品のインターネット注文って?

JAとぴあ浜松で供給している肥料や農薬、生産資材などが、「自宅で手軽に 24 時間いつでも注文できる」、これまでの電話注文に比べて飛躍的に利便性が向上したのが大きな特長です。

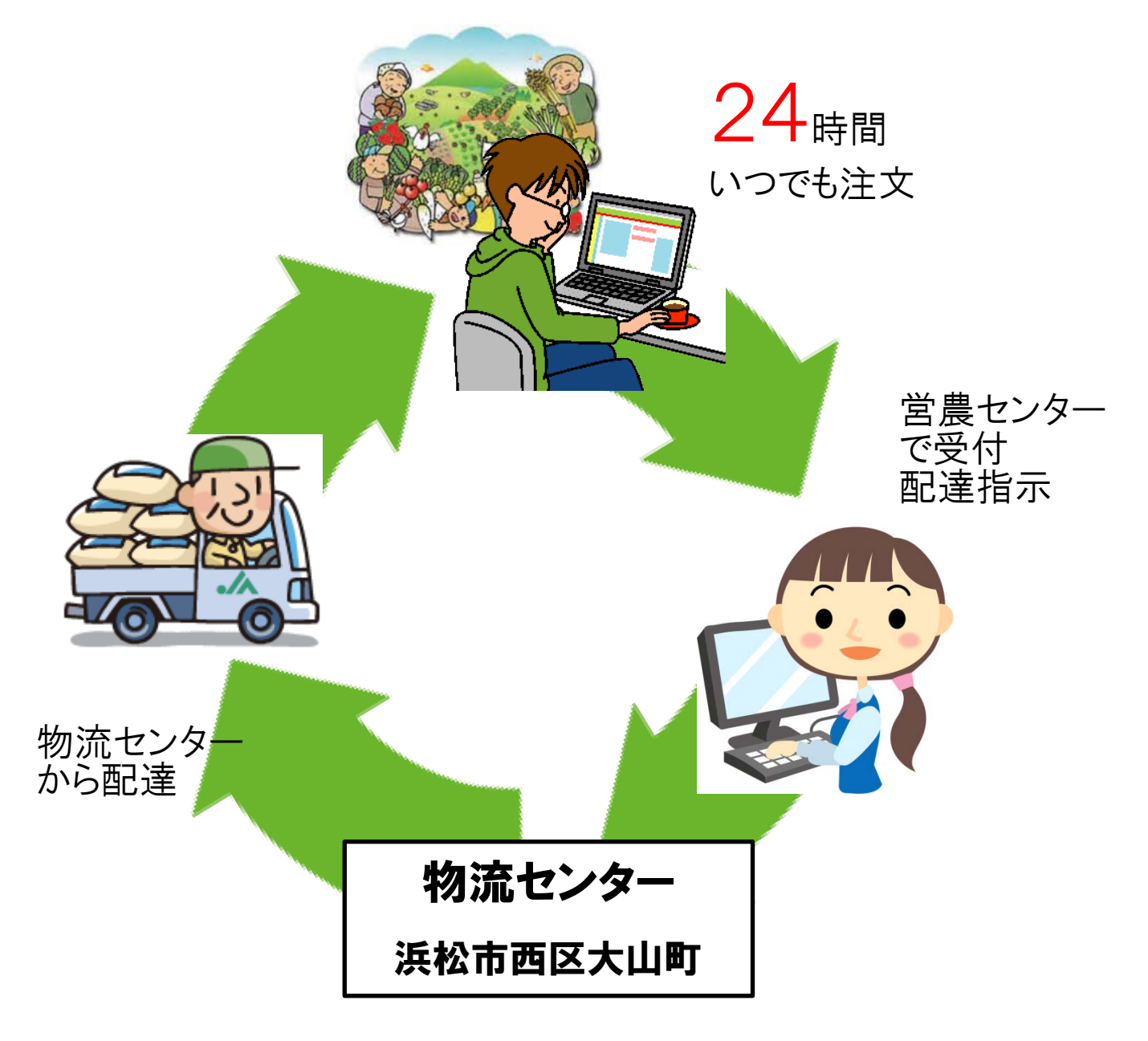

# 新規登録の手順

ご利用になる場合、農業情報の会員登録をしていただきます。

① 農業情報 会員向けサービス のサイトを開きます。

https://portal.ja-shizuoka.or.jp/

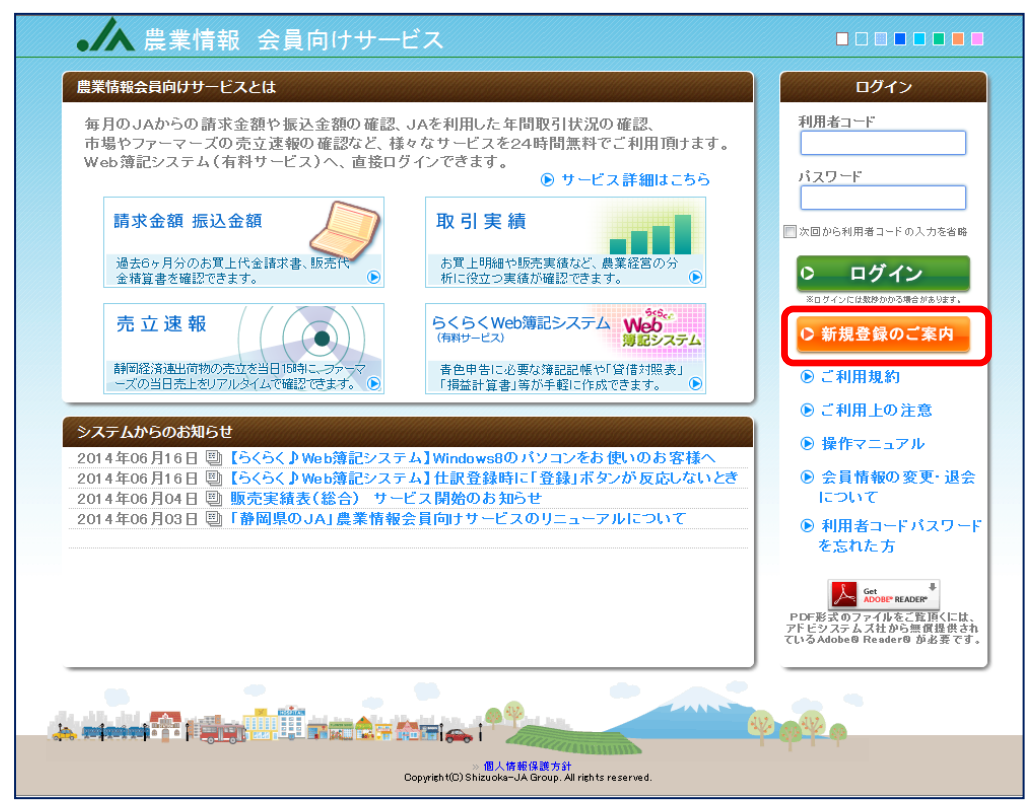

② [新規登録のご案内]をクリックします。

○ 新規登録のご案内

③ 新規登録のご案内のサイト内 [新規会員申込はこちら] をクリックします。

| 本サイトを利用するには                                                                                   |        |
|-----------------------------------------------------------------------------------------------|--------|
| ▶サイトをご利用になるには会員登録が必要となります。以下の手順に沿って、手続きをお進めください。<br>【 <mark>会員登録の流れ】</mark>                   |        |
| 1. 「新規会員申込」ページにアクセスします。                                                                       |        |
| 2・「ご利用規約」が表示されます。内容をご確認いただき、よろしければ「利用規約に同意する」をチェックし<br>「利用規約」に同意する」をチェックすると、「新規入会申込書」が表示されます。 | てください。 |
| 3.「新規入会申込書」を印刷し、必要事項を全て記入し、最寄のJA窓口に提出してください。                                                  |        |
| 4. 入会手続き完了後「加入通知書」をお送りいたします。<br>「加入通知書」に記載されている「利用者コード」、「バスワード」を使用してポータルシステムをご利用いた            | こだけます。 |
|                                                                                               |        |

③「ご利用規約に同意する」にチェックをいれて、新規入会申込書を印刷します。

| ご利用規約                                                                                                    |   |
|----------------------------------------------------------------------------------------------------|---|
| 「静岡県のJA 農業情報 会員向けサービス」利用規約                                                                                                    | ~ |
| 平成26年6月1日制定                                                                                                    |   |
| 第1条(規約の適用)<br>この規約は、お客様が特静岡県農協電算センター(以下「当社」といいます)の運営する「農業情報会員向けサービス」(以下「当サイト」といいます)を利用する<br>にあたり、すべてのお客様が行う一切の行為に適用されるものとし、お客様はこの規約に同意のうえ当サイトを利用するものとします。<br>当社は、お客様が当サイトの利用申し込みされたことをもって、この規約に同意いただいたものとします。                             | ł |
| 第2条(規約の変更)<br>当社は、当規約を事前の承諾通知なく、変更することができるものとします。<br>当規約を変更した場合、当サイトに関する一切の事項は変更後の規約によるものとします。                                                                                                    |   |
| <ul> <li>第3条(サービス)</li> <li>1. お客様が当サイトの利用に際してインターネットを使用する必要が生じますが、お客様自らの費用と責任において必要な機器・ソフトウェア・通信手段等を用意し、通切に接続・操作することとします。</li> <li>2. 当サイトでは、お客様が当サイトの利用申し込みした際の依頼に基づき営農に関する取引データを提供しておりますが、将来、いろいろなサービスを追加または変更・停止することがあります。</li> </ul> |   |
| 3. お客様は、当サイトの利用申し込みした際に選択したサービスを利用できるものとし、お客様により利用できる情報の範囲が異なります。                                                                                                    |   |
| 第4条(利用申し込み)<br>当サイトの利用を登望するお安祥は、「面別として」Aの正・准紹会員とし、当サイトに掲載されている所定の方法に上って利用中し込み毛続きを行うものとします                                                                                                    | ~ |
| 利用規約をご承諾の上、「利用規約に同意する」にチェックを入れてください。                                                                                                    |   |
| ☑「利用規約に同意する」 申込書をご記入後、お近くのJA窓口までお持ち寄いださい。 新規入会申込書 (記入例はこちら)                                                                                                    |   |
|                                                                                                    |   |

#### ④必要事項をご記入の上、営農センターで申込みます。

Г

| フリガナ                                                                              |                                                                                                    |                                                                                                    |                                                                                                    |                                                                                                    |                                                                                                    | 公司交日                                                       | 平成                                                                                   | *                                                               | 73                                                                            |
|-----------------------------------------------------------------------------------|----------------------------------------------------------------------------------------------------|----------------------------------------------------------------------------------------------------|----------------------------------------------------------------------------------------------------|----------------------------------------------------------------------------------------------------|----------------------------------------------------------------------------------------------------|------------------------------------------------------------|--------------------------------------------------------------------------------------|-----------------------------------------------------------------|-------------------------------------------------------------------------------|
|                                                                                   | •                                                                                                    |                                                                                                    |                                                                                                    |                                                                                                    |                                                                                                    |                                                            |                                                                                      |                                                                 |                                                                               |
| ご氏名                                                                               |                                                                                                    |                                                                                                    |                                                                                                    |                                                                                                    |                                                                                                    |                                                            |                                                                                      |                                                                 |                                                                               |
| 生年月日                                                                              | 日 大·昭                                                                                                    | 9.平                                                                                                    | 年                                                                                                    | 月                                                                                                    | E :                                                                                                    | 年齢                                                         | 歳 性5                                                                                 | 月男                                                              | 性・女                                                                           |
| フリガナ                                                                              | ·   .                                                                                                    |                                                                                                    |                                                                                                    |                                                                                                    |                                                                                                    |                                                            |                                                                                      |                                                                 |                                                                               |
| ご住所                                                                               | T                                                                                                    |                                                                                                    |                                                                                                    |                                                                                                    |                                                                                                    |                                                            |                                                                                      |                                                                 |                                                                               |
|                                                                                   |                                                                                                    |                                                                                                    |                                                                                                    | /                                                                                                    |                                                                                                    |                                                            |                                                                                      |                                                                 |                                                                               |
| 電話音列<br>メールアドL                                                                    | 7.2                                                                                                    |                                                                                                    |                                                                                                    | )-(                                                                                                    | æ                                                                                                    |                                                            | )-(                                                                                  |                                                                 |                                                                               |
|                                                                                   | 546                                                                                                    | くWeb簿書                                                                                                    | システム                                                                                                    | を利用され                                                                                                    | いる方は、                                                                                                    | 01212                                                      | 入れてくださ                                                                               | ų., "                                                           |                                                                               |
| 有料オブシ                                                                             | " <sup>2</sup> 0                                                                                                    | 6<6<                                                                                                    | (eb簿記シ                                                                                                    | ステムを                                                                                                    | 利用す                                                                                                    | る(月額2                                                      | 00円/税別                                                                               | )                                                               |                                                                               |
| JASNET2                                                                           | 1 25                                                                                                    | らかの口に                                                                                                    | ・を入れて                                                                                                    | ください                                                                                                    | , (JASNET                                                                                                    | 21の会員は                                                     | 上記有料オブ                                                                               | パンが豊い                                                           | 料となりま                                                                         |
| <b>五月</b> 閉品                                                                      | , <u> </u>                                                                                                    | 和人叫                                                                                                    |                                                                                                    | 山未                                                                                                    | 까지                                                                                                    |                                                            |                                                                                      |                                                                 |                                                                               |
| 備考                                                                                |                                                                                                    |                                                                                                    |                                                                                                    |                                                                                                    |                                                                                                    |                                                            |                                                                                      |                                                                 |                                                                               |
| ただし<br>※ <b>ジ</b> を)<br>のご<br>※ 利用<br>※ 一度<br>加入通り                                | (Wob情記シジ<br>、JASNET21<br>入れられた方<br>2入をお願い<br>料金は、農業<br>お支払いいた<br>切書等の)                                                                                                    | ステム(個人)<br>をご利用にな<br>は、別紙(64、<br>敬します。<br>該問組合の)<br>だいた料金!<br>連絡先に、                                                                                                    | 利用、JA支援<br>iられている方<br>らくWeb体記5<br>作金口違葉時<br>た、原則として<br>つしいて                                                                                                    | <ul> <li>(は月額)</li> <li>(は上記月額)</li> <li>(ステム利用</li> <li>(こてお願い<br/>払い買し数)</li> </ul>                                                                                                    | 100円/税第<br>6利用料が<br>日申込書」3<br>扱します。<br>しません。                                                                      | (の有料オブ<br>無料となりま<br>なび「貯金口」                                | ションサービス<br>す。<br>変更特徴相言)                                                             | 29934                                                           | •                                                                             |
| た机<br>※ vを)<br>のご<br>※ 利用<br>※ 一度<br>加入通<br>どちらか<br>口 送                           | (Web情紀シン<br>、JASNET21<br>入れられた方<br>に入をお願い<br>料金は、表来<br>お支払いいた<br>印書等の<br>の口にく<br>付は、上!                                                                                                    | ステム(個人)<br>をご利用には、別様(6×<br>取します。<br>協同相合の)<br>だいた料金に<br>置絡先に<br>「を入れて<br>記の組合。」                                                                                                    | 利用、JA文庫<br>(られている方<br>らくwee)導起:<br>学会口違振時<br>に原則として)<br>ついて<br>ください<br>員情報と同                                                                                                    | <ul> <li>申)は月幕:</li> <li>市は上記月幕:</li> <li>ホテム利用</li> <li>にてお願い</li> <li>払い買し数</li> <li>同じです</li> </ul>                                                                                                    | 100円/税券<br>町利用料が<br>町申込書」3<br>致します。<br>しません。<br>[                                                                 | (の有料オブ<br>無料となりま<br>なび(貯金口)                                | ションサービス<br>す。<br>室園特徴相告」<br>二連絡先を                                                    | 指定しま                                                            | []                                                                            |
| た机<br>※ ・を)<br>のご<br>※ 利用<br>※ 一度:<br>加入通<br>どちらか<br>口 送<br>フリガサ                  | (web情紀シ:<br>、JASNET21<br>しれられた方<br>と入をお願い川<br>降金は、最業<br>防支払いいた<br>田書等の)<br>の口にく<br>付(は、上)                                                                                                    | ステム(個人)<br>きご利用には<br>は、別紙(64、<br>数します。<br>協同組合の<br>だいた料金!!<br>連絡先にご<br>「を入れて<br>記の組合」                                                                                                    | 1月、JA文庫<br>にもれている方<br>らくWeb体験記<br>学会中雇業時<br>に、原則として<br>ついて<br>ください<br>具情報と同                                                                                                    | <ul> <li>(は月誌)<br/>に上記月<br/>にてお願い<br/>払い買し数</li> <li>(してす</li> </ul>                                                                                                    | 00円/税券<br>回利用料が<br>同申込書」3<br>致します。<br>しません。<br>[                                                                  | (の有料オブ<br>無料となり)<br>なび「貯金口)                                | 542サービス<br>す。<br>変更特徴相当)<br>二連絡先を:                                                   | 指定しま                                                            | :<br>:1                                                                       |
| た他、<br>*<br>*<br>*<br>*<br>*<br>*<br>*<br>*<br>*<br>*                             | (Wei除起シン<br>、JASNET21<br>入れられた方<br>と入をお願い<br>特金は、最業<br>ち支払いいた<br>回書等の)<br>の□[こ↓<br>付は、上]                                                                                                    | ステム(個人)<br>をご利用にな<br>をご利用にな<br>は、別様(6x<br>数します。<br>協問相合の)<br>だいた料金()<br>置紹先(こ<br>を入れて<br>記の組合)                                                                                                    | 1月、JA文庫<br>にもれている方<br>らくWebは記<br>今金口座系統<br>た。原則として<br>ついて<br>ください<br>具情報と同                                                                                                    | <ul> <li>(は月前)</li> <li>(は上記月前)</li> <li>(ステム利用)</li> <li>(ステム利用)</li> <li>(こてお願い<br/>払い買し数)</li> <li>(こてお願い</li> <li>(このす)</li> </ul>                                                                                                    | 100円/税券<br>利用料が<br>用申込書23<br>致します。<br>しません。                                                                       | (の有料オブ<br>無料となり)<br>なび(貯金口)                                | シュンサービス<br>す。<br>皇展特徴頼言」<br>二連絡先を:                                                   | 指定しま                                                            | E g                                                                           |
| たれ、<br>* oci<br>* のご<br>* * * * * * * * * * * * * * * * * * *                     | (Wuble EEジン<br>、JASNET21<br>と入をお願い<br>料金は、表呈<br>ち支払いいた<br>切書等の)<br>・<br>付は、上1                                                                                                    | ステム(個人)<br>客ご利用にな<br>まご利用にな<br>は、別様(6x<br>数します。<br>当時相合の)<br>だいた料金()<br>置絡先にに<br>「を入れて<br>記の組合」                                                                                                    | 1月、JAス度<br>iられている方<br>らくWebは岸起ら<br>か会口道教師<br>た。原則として<br>ついて<br>ください<br>員情報と同                                                                                                    | <ul> <li>(は月線)</li> <li>(は上記月線)</li> <li>(ステム利用</li> <li>(ステム利用</li> <li>(こてお願い)</li> <li>(し数)</li> <li>(してす)</li> </ul>                                                                                                    | 00円/税幣<br>利用料が<br>用申込書」3<br>致します。<br>しません。<br>[                                                                   | の有料オブ<br>無料となり<br>意び「貯金口」<br>二 下記(                         | シュンサービス<br>す。<br>金麗特徴頼吉)<br>二連絡先を                                                    | 指定しま                                                            | : f                                                                           |
| た<br>ペ<br>そ<br>1<br>1<br>1<br>1<br>1<br>1<br>1<br>1<br>1<br>1<br>1<br>1<br>1      | (Web/時記):<br>、JASNET21<br>人れられたが<br>22人をお願い<br>第全は、最業<br>約支払いいた<br>回書等の<br>3<br>の<br>つ<br>に<br>・<br>一<br>一<br>一<br>一<br>一<br>一                                                                                                    | ステム 個人<br>をご利用にな<br>いまれをい<br>しないまれをの<br>だいたれたに<br>連絡先にご<br>を入れて<br>記の組合。                                                                                                    | 期期,1332度<br>(56)れている方<br>65(meto)描述<br>* 全口違葉<br>* 全口違葉<br>* 全口違葉<br>* 全口違葉<br>* 全口違葉<br>* 全口違葉<br>* 全口違葉<br>* 全口違葉<br>* 全口違葉<br>* 全口違葉<br>* 全口違葉<br>* でいる方<br>* でいる方<br>* でいる<br>* でいる<br>* での<br>* でいる<br>* でいる<br>* でいる<br>* でいる<br>* での<br>* での<br>* で                                                                                                    | <ul> <li>(は月幕)<br/>は上記月前<br/>(は上記月前<br/>マステム利用<br/>にてお願い<br/>ない間し数</li> <li>(し数)</li> </ul>                                                                                                    | 00円/税券<br>前利用料が<br>用申込書」3<br>扱します。<br>しません。                                                                       | の有料オブ<br>無料となりま<br>なり貯金口<br>コー下記(に                         | ションサービス<br>す。<br>皇景特徴相当」<br>二連絡先を:                                                   | 指定しま                                                            | इन्                                                                           |
| ************************************                                              | (Web 情紀):<br>, JASNET21<br>, ALSALEZ:<br>ALISALEZ:<br>なるので、<br>ののロビン<br>行は、上1<br>-<br>-<br>-<br>-<br>-<br>-<br>-<br>-<br>-<br>-<br>-<br>-<br>-                                                                                                    | ステム個人<br>をご利用にない。<br>別紙(6く<br>取します。<br>協同相合の)<br>だいた料金(:<br>連絡先にで<br>を入れて<br>記の組合)                                                                                                    | 期期,332(6)<br>(5)れている方<br>5) (Web/導起)<br>* 全口違振動<br>た。原則として<br>ついて<br>ついて<br>ください<br>員情報と同                                                                                                    | <ul> <li>(は月線)</li> <li>(は上記月約)</li> <li>(ステム利用</li> <li>(てお願い<br/>私い間し数</li> <li>(してす)</li> </ul>                                                                                                    | 200円/税額<br>前川用料が<br>同中込ま23<br>殺します。<br>しません。                                                                      | の有料オブ<br>無料となり<br>連料となり<br>か<br>記<br>か<br>記<br>か<br>記<br>に | /////<br>また<br>2)<br>注連絡先を<br>)-(                                                    | 指定しま                                                            | •<br>इन्                                                                      |
| ************************************                                              | (Web 構築)-<br>、 ASN FT21<br>、 ASN FT21<br>( ) ( ) ( ) ( ) ( ) ( ) ( ) ( ) ( ) ( )                                                                                                    | ステム個人な<br>まご利用にない。別紙(6x<br>数します。の<br>道だいた料金に<br>酒筋先にで<br>を入れて<br>記の組合。                                                                                                    | 期間, JAAGE<br>(GALTUAAGE)<br>54 Cilled # 201<br>5 Cilled # 201<br>5 Cilled #                                                                                                    | <ul> <li>(は月龍)<br/>(は上説月前に<br/>(は上説月前)<br/>(ステム利用)<br/>にてお願い<br/>払い間し数</li> <li>(1)です。</li> <li>(1)です。</li> <li>(1)「です。</li> <li>(1)「「「「」」」</li> </ul>                                                                                                    | 200円/税換<br>利用用料が<br>用申込ま23<br>致します。<br>しません。<br>[<br>しま                                                           | の有料オブ<br>無料となり                                             | /aンサービス<br>ままり依頼古/<br>こ連絡先を<br>)-(<br>良果情報 会員                                        | 指定しま                                                            | 。<br>[1]<br>[2]<br>[2]<br>[2]<br>[2]<br>[2]<br>[2]<br>[2]<br>[2]<br>[2]<br>[2 |
| たれい<br>のの二川<br>(1)<br>(1)<br>(1)<br>(1)<br>(1)<br>(1)<br>(1)<br>(1)<br>(1)<br>(1) | (WeifigE2-2,<br>、JASNET2,<br>、JASNET2,<br>、JASNET2,<br>たたかにか<br>こ入をお願い<br>作うなは、また<br>・<br>・<br>・<br>・<br>・<br>・<br>・<br>・<br>に<br>、<br>た<br>・<br>た<br>・<br>た<br>・<br>た<br>・<br>た<br>・<br>た<br>、<br>た<br>、<br>た<br>、<br>た<br>、<br>た<br>、<br>た<br>、<br>た<br>、<br>た<br>、<br>た<br>、<br>た<br>、<br>た<br>、<br>た<br>、<br>た<br>、<br>た<br>、<br>た<br>、<br>た<br>、<br>た<br>、<br>た<br>、<br>た<br>、<br>た<br>、<br>た<br>、<br>た<br>、<br>た<br>、<br>た<br>、<br>た<br>、<br>、<br>た<br>、<br>、<br>、<br>、<br>、<br>、<br>、<br>、<br>、<br>、<br>、<br>、<br>、                                                                                                    | AFA(個人<br>をご利用には、別紙(KK<br>数は同組合の)<br>だいた料金に<br>置務先にで<br>を入れて<br>記の組合。                                                                                                    | 期間, 3A266<br>(64、10-85<br>5-6 (Neto Hall)<br>***********************************                                                                                                    | ()は月藤<br>(は上記月前<br>(は上記月前<br>(にてお飯い)<br>()してす<br>()しです<br>()してす<br>()してす<br>()してす                                                                                                    | 800円/税換<br>前川用料が<br>用申込書23<br>致します。<br>しません。<br>[                                                                 | の有料オブ<br>無料となり貯金ロ<br>日 下 記(:<br>岡県のJA<br>こちらに              | /aンサービス<br>す。<br>室服特徴相志/<br>:連絡先を<br>)-(<br>夏累情報 会員<br><b>必ずご署名</b> :                | 着定しま<br>清定しま                                                    | 。<br>[寸]                                                                      |
| ★ 011 101 101 101 101 101 101 101 101 10                                          | (WeifigE/2)、<br>、ASNET2、<br>、ASNET2、<br>、ASNET2<br>、ASNET2<br>(ASNET2<br>、ASNET2<br>(ASNET2<br>(AS | ステム個人はない。<br>をご利用にない。<br>想紙(SK 数はます。)<br>だいた料理の相合の<br>に参加した。<br>たの相合。                                                                                                    | 1月11、14.2.66<br>「されている方<br>らくできたいで、<br>ちくできたいで、<br>なきに、展開として、<br>ついて<br>して、<br>して、<br>ないで、<br>ないで、<br>ない<br>ない<br>ない<br>ない<br>て<br>、<br>、<br>ないで、<br>ない<br>、<br>ない<br>、<br>、<br>、<br>、<br>ない<br>て<br>、<br>ないで、<br>、<br>ない<br>、<br>、<br>、<br>、<br>、<br>、<br>、<br>、<br>、<br>、<br>、 | <ul> <li>(日) 目前:<br/>(は上記月前:<br/>(は上記月前:<br/>(は上記月前:<br/>(は上記月前:<br/>(し気))</li> <li>(こてお願い)</li> <li>(こです)</li> <li>()</li> <li>()</li></ul>                             | 200円- 税換<br>利用用料が<br>押中込まます。<br>しません。<br>[                                                                        | の有料すブ<br>単計となり計畫ロ<br>し、下記(:<br>開稿のJA<br>こちらに               | ///シャービス<br>ままやい相志/<br>:連絡先を<br>)-(<br>同葉情報会員<br>必ずご署名:                              | 指定しま<br>向け <del>サー</del><br>: 静印くた                              | ः<br>इन्<br>द्रिप्राणम<br>दंरुप्र,                                            |
| * ***********************************                                             | (weifingEr)-<br>、AASHET23<br>ANA-NE73<br>ANA-NE73<br>ANA-NE73<br>ANA-NE75<br>ANA-NE75                                                | A/FA(欄には<br>ない場場であ<br>は、別場所での<br>設立のたきの<br>近いたたき<br>連絡先にたた<br>を入れて<br>記の細合。                                                                                                    | 1月11、13.25月<br>「されている方<br>らくできたい<br>「たっれている方<br>らくできたれていた。<br>東朝上して<br>ついて<br>ついて<br>して<br>ついて<br>ください<br>員情報と同<br>、<br>の引データぞけ、<br>、<br>(名義人自                                                                                                    | <ul> <li>(日) 詳細<br/>(注上記月前)<br/>(注上記月前)<br/>(注上記月前)<br/>(注上記月前)<br/>(注してす)</li> <li>(こです)</li> <li>(こです)</li> <li>(一)</li> <li>(一)</li> <li>(1)</li> <li>(1)</li></ul> | 200円- 税換<br>利用用料が<br>押中込まま。<br>しません。<br>[                                                                         | の有料すブ<br>単料となり貯査ロ<br>コ 下記(に<br>両私のJA<br>こちらに               | ハロンサービス<br>す。<br>(2)<br>(2)<br>(2)<br>(2)<br>(2)<br>(2)<br>(2)<br>(2)<br>(2)<br>(2)  | 指定しま<br>向けサー<br>に                                               | 。<br>です<br>ニスパリルル<br>(                                                        |
| * ***********************************                                             | (weifigite)-<br>、AASHET2<br>、AASHET2<br>AASHET2<br>AASHET2<br>A                                                                                                    | A/FA(個人は<br>ない、別様(Ko<br>以上ます。)<br>とは、別様(Ko<br>いたまきに<br>型格先にで<br>注からたきで<br>でを入れて<br>記の細合。)<br>に基づいた。<br>に<br>まのに<br>まのに<br>まの、<br>た<br>まの、<br>た<br>まの、<br>た<br>まの、<br>します。<br>に<br>、<br>、<br>、<br>、<br>、<br>、<br>、<br>、<br>、<br>、<br>、<br>、<br>、        |                                                                                                    | ()は月前に<br>では上記月前に<br>では上記月前に<br>では上記月前に<br>()にてお願い<br>にてお願い<br>にてお願い<br>にです<br>) - (<br>同月するに)<br>署名                                                                                                    | comp.4数<br>時川前約<br>市中込ま<br>3<br>数します。<br>しません。<br>[<br>b<br>たり、「静<br>たわ、「静                                        | の有料オブ<br>要料となり計会ロ<br>コ 下記に<br>開築のJA<br>こちらに                | (A2・サービス<br>す。<br>(A)<br>(A)<br>(A)<br>(A)<br>(A)<br>(A)<br>(A)<br>(A)<br>(A)<br>(A) | EG (33) ¥ ¥<br>指定しま<br>(1) ************************************ | इ.म.<br>ड.का.<br>(                                                            |
| * の11<br>                                                                         | (weinight)-(, , , , , , , , , , , , , , , , , , ,                                                                                                     | ステム個人は<br>たご親親(な)<br>は、別親(な)<br>は国際相合の<br>記したれる<br>記したれる<br>記したれる<br>記の相合の<br>記<br>記したれる<br>で<br>を入れて<br>記の相合<br>に<br>派<br>思<br>の<br>相合の<br>に<br>で<br>の<br>記<br>の<br>に<br>の<br>の<br>記<br>の<br>に<br>の<br>の<br>に<br>の<br>の<br>に<br>の<br>の<br>に<br>の<br>に | 開 (A) (A) (A) (A) (A) (A) (A) (A) (A) (A)                                                                                                    | 10)は月底は<br>はこと記引<br>にてお願い<br>にてお願い<br>同じでです<br>) - (<br>利用するに<br>編名                                                                                                    | 200円 代数<br>時川和約<br>前中語言<br>23<br>33<br>34<br>14<br>14<br>15<br>15<br>15<br>15<br>15<br>15<br>15<br>15<br>15<br>15 | の利料すブ<br>単計となり計会ロ<br>に<br>1 下記(<br>開系のJA<br>こちらに           | - 連絡先を<br>- 連絡先を<br>)-(<br>正単領報会員<br>多ずご着名:                                          | EG (3) (1) (1) (1) (1) (1) (1) (1) (1) (1) (1                   | इन्<br>इन्<br>इन्                                                             |

⑤後日に送付された「ご利用通知書」の利用者コード、パスワードで ログインします。

ご利用方法のご案内

ご利用の際は、はじめに「農業情報 会員向けサービス」に登録をしていただきます。なお、購買品 のインターネット注文をご利用できる人は、JAとぴあ浜松管内の正・准組合員で、購買品代金の口 座決済契約を結んでいる方が対象となります。

※購買品代金のお支払いは口座引き落としのみとなります。

#### ①農業情報 会員向けサービスにログインします。

農業情報の会員登録のお申込を行いますと、数日後に登録完了のお知らせがお届けされます。 ご加入通知書の「利用者コード」と「パスワード」を入力して「農業情報 会員向けサービス」からログ インしてください。

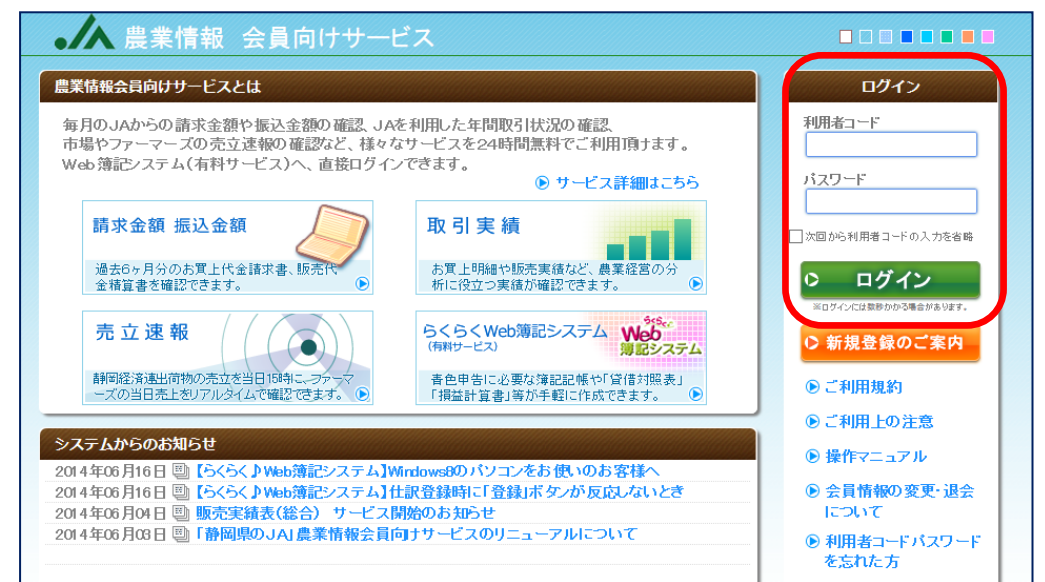

## ②購買品のインターネット注文をクリックします。

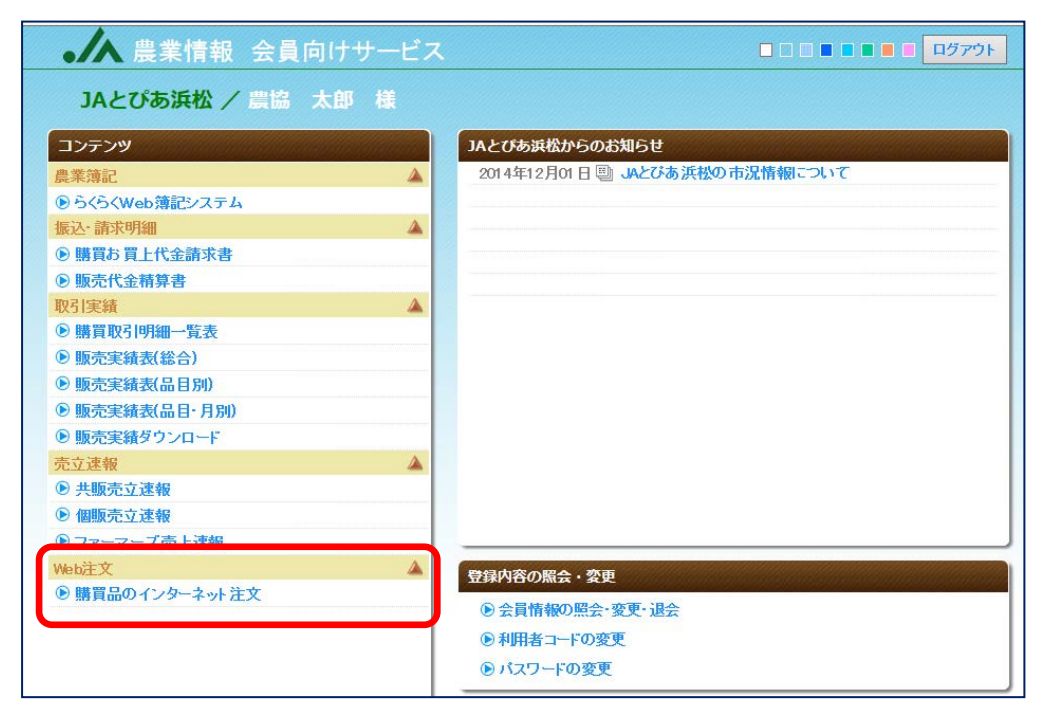

### ③受付する地区、未収枝番を選択します。

| <b>月合</b><br>購買品の- |                                                            |                                                                                                    |
|--------------------|------------------------------------------------------------|----------------------------------------------------------------------------------------------------|
|                    | 農協 太郎2様 🗄                                                  | 会員情報登録                                                                                                    |
|                    | インターネット注文のご利助<br>また、購買代金の決済を約<br><代金決済について><br>購買品代金のお支払いは | 用にあたり、会員情報のご確認とともに、受付する地区を設定してください。<br>該数の台帳で管理している場合は、未収枝番の選択をしてください。<br>、商品の配達月の翌月にご指定の口座より引き落としさせていただきます。 |
|                    | ユーザー情報                                                     |                                                                                                    |
|                    | ユーザーID                                                     | 259                                                                                                    |
|                    | 氏名                                                         | 農協 太郎2                                                                                                    |
|                    | E-mail                                                     | kurakata@ndc.ja-shizuoka.or.jp                                                                               |
|                    | 地区                                                         | 東・中央営農センター ✓                                                                                                 |
|                    | 未収枝番                                                       | 回002-東中央                                                                                                    |
|                    |                                                            | 上記内容で登録する                                                                                                    |

### ④購買品のインターネット注文のサイトが表示されます。

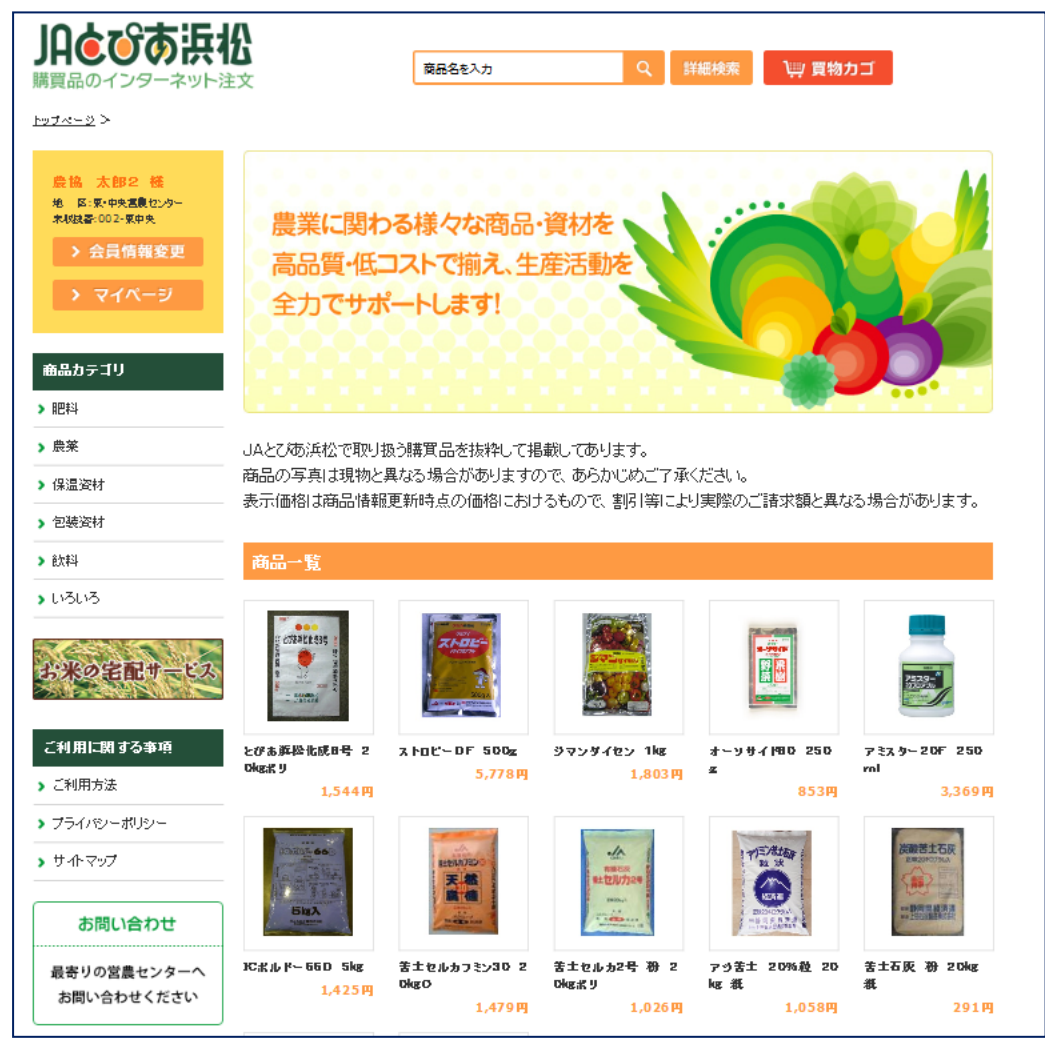

⑤商品を探す。

~カテゴリーから探す~

画面左に表示されている商品カテゴリ「肥料」「農薬」「飲料」から、ご希望のボタンをクリック します。

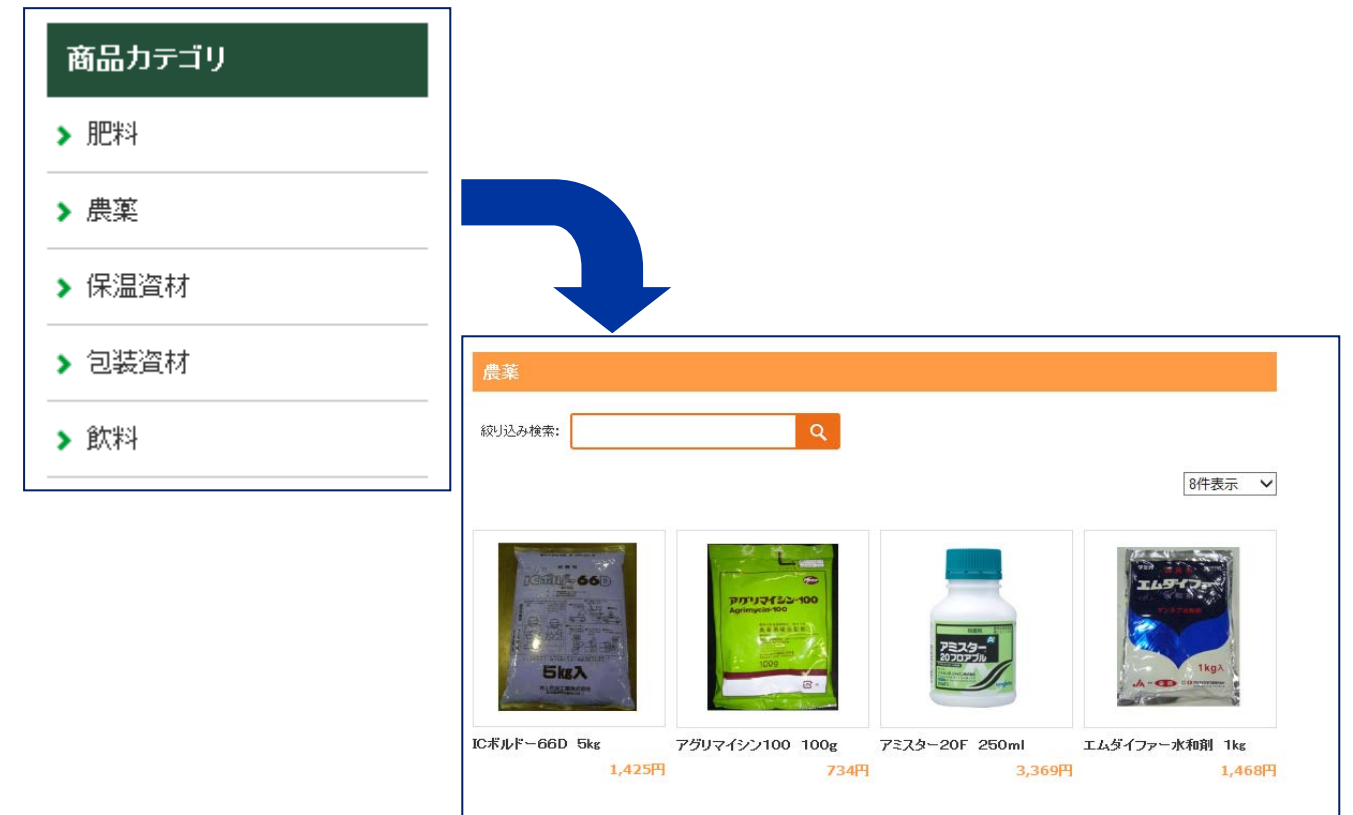

#### ~名称の一部を入力して探す~

入力欄に商品名・種類・特徴などのキーワードを入力し、 Q 検索ボタンを押すと関連の商品 が一覧で表示されます。

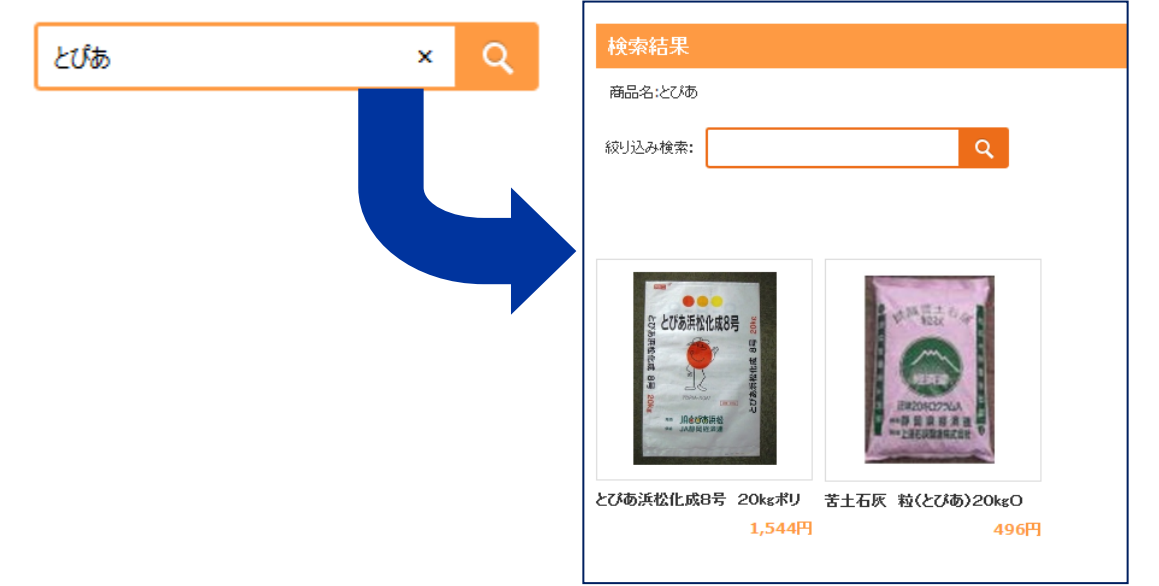

#### ⑥商品を選択する。

購入したい商品の画像をクリックすると、商品詳細が表示されます。 商品を確認後、購入数量を入力し、 <sup></sup> パカコに入れる をクリックします。

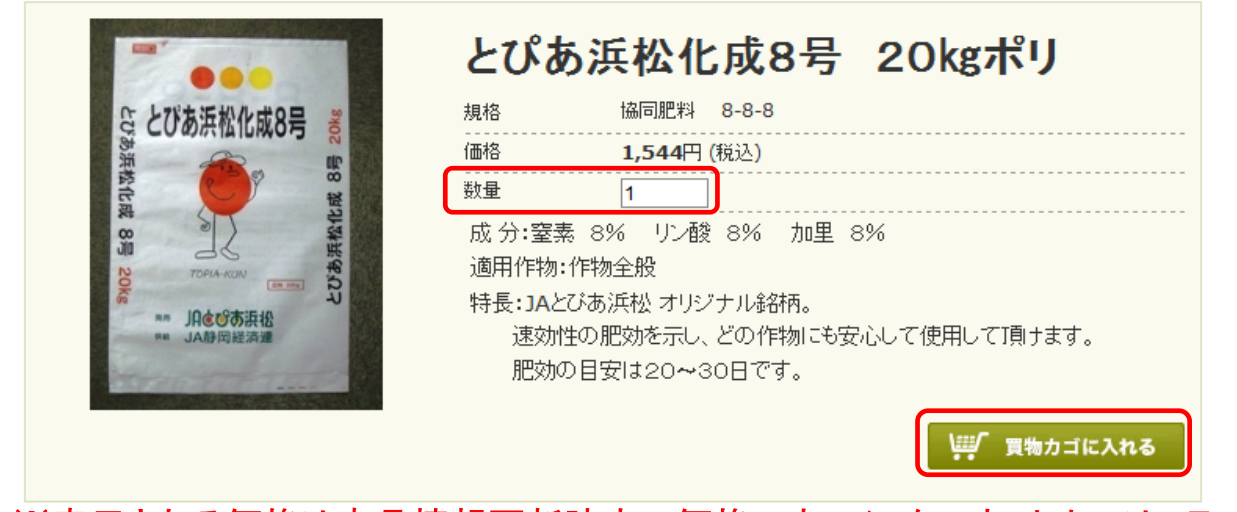

※表示される価格は商品情報更新時点の価格です。インターネット上では、ランク割 引が反映された金額が表示されませんので、商品お届け時の明細書にてご確認ください。

⑦買物カゴを確認する。

買い物カゴに入れた商品と数量を確認して、よろしければ

注文する ⇒ をクリックします。

|                                         | 29画面<br>の確認 | 5<br>3<br>注文完了<br>·注文確定 |        |     |
|-----------------------------------------|-------------|-------------------------|--------|-----|
| 商品名                                     | 単価          | 数 量                     | 金額     | 削 除 |
| <u>とびあ浜松化成8号 20kgポリ</u>                 | 1,544円      | 1                       | 1,544円 | 削除  |
| 表示(価約)は商品情報更新時占の(価約におけるもので、実际[第)に上り実際の; | 合計          | 1                       | 1,544円 | 全削除 |
| メ モ(200文字                               | まで入力可)      |                         |        |     |
|                                         |             |                         |        | < > |
| ┃.━━, 買い物を続ける                           | 注           | 文する                     | •      |     |
| STEP1 STEP                              | )           | STEP3                   |        |     |

※買い物を継続する場合は、

↓■/ 買い物を続ける

をクリックすると、トップページに戻ります。

#### ⑧注文を確定する。

| :後にもつー              | - 度確認して、                           | 、よろしければ                    | 注文を                       | 確定する | +             | をクリックし:<br> |
|---------------------|------------------------------------|----------------------------|---------------------------|------|---------------|-------------|
|                     | 515-<br>買物カゴの中<br>・商品のμ認<br>・メモの入力 | 2010<br>注文内容画面<br>・注文内容の確認 | 51世<br>3<br>注文完了<br>·注文確定 |      |               |             |
| <u>とびあ浜松化成8号 20</u> | 商品名                                |                            | 単価                        | 数 量  | 金 額<br>1,544円 |             |
|                     |                                    |                            | 合計                        | 1    | 1,544円        |             |
|                     |                                    | Ŧ                          |                           |      |               |             |
|                     | 🔶 前の画面へ;                           | 戻る 注文 <sup>7</sup>         | を確定する                     |      |               |             |
|                     |                                    |                            |                           |      |               |             |

※表示される価格は商品情報更新時点の価格です。インターネット上では、ランク割 引が反映された金額が表示されませんので、商品お届け時の明細書にてご確認ください。

⑨注文完了

ご注文ありがとうございました。確認のためご注文内容を記載した確認メールをご登録メールアドレスに自動送信されます。

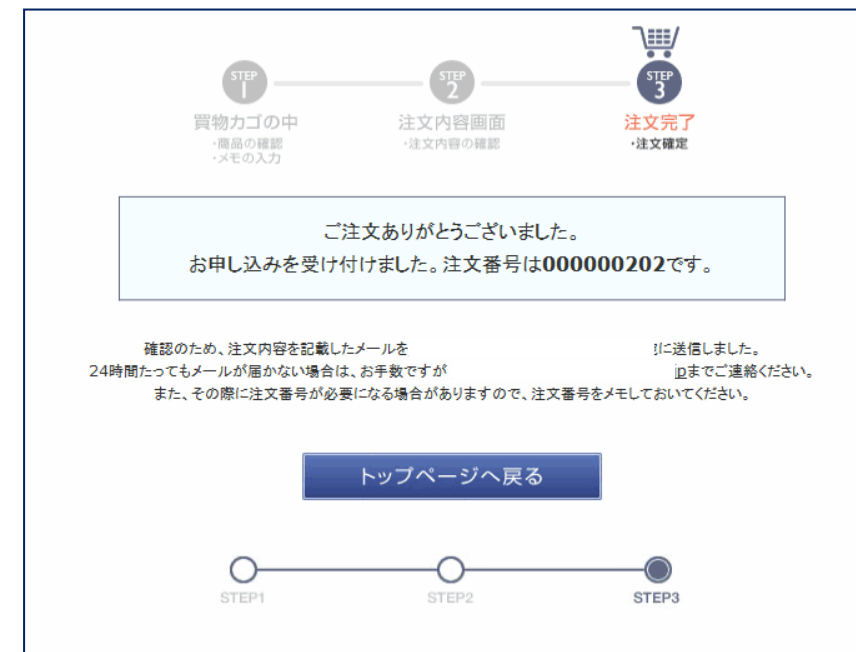

#### ⑩商品の配達

ご注文いただいた商品につきましては、物流センターからお届けします。 在庫がない場合は取り寄せとなりますのでご了承ください。 また、ご注文いただいた商品が廃盤となっている場合についてはあらためてご連絡させていただきま す。あらかじめご了承ください。

#### ⑪代金決済

購買品代金のお支払いは、商品の配達月の翌月にご指定の口座より引き落としさせていただきます。

留意事項

①お客様都合での返品およびキャンセル

購買品のインターネット注文でご注文いただいたすべての商品は、原則返品・交換をすることは できません。ご注文の場合は、事前に内容・数量・金額をよくご確認ください。 ただし、ご注文の状況により注文の取り消しが可能な場合があります。ユーザー情報で登録した

地区へご連絡をお願いします。ご連絡受付は電話のみとし、営業時間での受付とさせていただきます。

#### ②表示価格

表示される価格は商品情報更新時点の価格です。インターネット上では、ランク割引が反映された 金額が表示されませんので、商品お届け時の明細書にてご確認ください。

③掲載商品について

JAとぴあ浜松で取り扱う購買品を抜粋して掲載してあります。

商品の写真は現物と異なる場合があります。また、表示される価格は商品情報更新時点の価格です。インターネット上では、ランク割引が反映された金額が表示されませんので、商品お届け時の明細書にてご確認ください。

細心の注意を払って作成しておりますが、記載内容に誤りがあるかもしれませんのでご使用の前には商品の特長および使用上の注意事項などを必ずご確認のうえ正しくご使用ください。

④農薬について

農薬の登録内容は変更となる場合があります。また、細心の注意を払って作成しておりますが、 記載内容に誤りがあるかもしれませんのでご使用の前には製品のラベルをよく読み、登録内容を ご確認のうえ正しくご使用ください。また、農薬の使用量については、登録作物ごとに異なりますの でラベルをよく読み、正しくご使用ください。